### GLPI

# Alterar destinatários das notificações por e-mail

Para as notificações por e-mail no GLPI siga os procedimentos a seguir.

Passo 1: Acesse o GLPI como administrador.

Passo 2: Acesse o menu Configurar / Notificações.

| GLPI   | Ativos | Assist | ência | Ger | rência | Ferramentas |        | Plugins      |       | Administração |       | Configurar                |
|--------|--------|--------|-------|-----|--------|-------------|--------|--------------|-------|---------------|-------|---------------------------|
|        |        |        |       |     |        |             |        |              |       |               |       | Listas suspe <u>n</u> sas |
| Home > |        | *      |       |     |        |             |        |              |       |               |       | Componentes               |
|        |        |        |       |     |        | Visão pess  | pal Vi | são do grupo | Visão | olobal Font   | tes R | Notificações              |

Passo 3: Clique em Notificações.

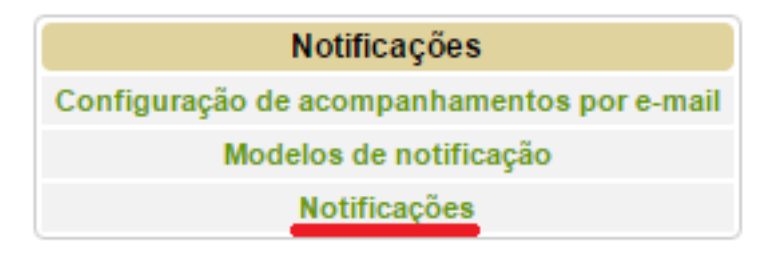

Passo 4: Selecione a notificação que deseja alterar.

## GLPI

| £  | Ações                    |         |       |                                    |  |  |  |  |  |
|----|--------------------------|---------|-------|------------------------------------|--|--|--|--|--|
|    | △Nome                    | Тіро    | Ativo | Evento                             |  |  |  |  |  |
|    | Add Followup             | Chamado | Sim   | Novo acompanhamento                |  |  |  |  |  |
|    | Add Task                 | Chamado | Não   | Nova tarefa                        |  |  |  |  |  |
|    | Alert Tickets not closed | Chamado | Não   | Chamados não solucionados          |  |  |  |  |  |
|    | Close Ticket             | Chamado | Sim   | Encerramento do chamado            |  |  |  |  |  |
|    | Delete Followup          | Chamado | Não   | Exclusão de um acompanhamento      |  |  |  |  |  |
|    | Delete Task              | Chamado | Não   | Exclusão de uma tarefa             |  |  |  |  |  |
|    | Delete Ticket            | Chamado | Não   | Exclusão de um chamado             |  |  |  |  |  |
|    | New Ticket               | Chamado | Sim   | Novo chamado                       |  |  |  |  |  |
|    | Resolve ticket           | Chamado | Sim   | Chamado solucionado                |  |  |  |  |  |
|    | Ticket Recall            | Chamado | Não   | Anotações automáticas de SLAs      |  |  |  |  |  |
|    | Ticket Satisfaction      | Chamado | Não   | Pesquisa de satisfação             |  |  |  |  |  |
|    | Ticket Validation        | Chamado | Não   | Pedido de validação                |  |  |  |  |  |
|    | Ticket Validation Answer | Chamado | Não   | Resposta de de pedido de validação |  |  |  |  |  |
|    | Update Followup          | Chamado | Não   | Atualização de um acompanhamento   |  |  |  |  |  |
|    | Update Task              | Chamado | Não   | Atualização de uma tarefa          |  |  |  |  |  |
|    | Update Ticket            | Chamado | Sim   | Atualização de um chamado          |  |  |  |  |  |
|    | ∆Nome                    | Tipo    | Ativo | Evento                             |  |  |  |  |  |
| Ť. | 1 Ações                  |         |       |                                    |  |  |  |  |  |

#### Passo 5: Selecione o destinatário da notificação e clique no botão indicado.

| Destinatários                   |   |          |               |  |
|---------------------------------|---|----------|---------------|--|
| Grupo requerente sem gerente    | ^ |          | Administrador |  |
| Observador                      |   | >>       | Requerente    |  |
| Requester group                 |   | <u> </u> |               |  |
| Técnico encarregado do chamado  |   | <<       |               |  |
| Técnico encarregado do hardware | ~ |          | ~             |  |

ID de solução único: #1037

Página 2 / 3 (c) 2024 administrador <sistemas.cefor@ifes.edu.br> | 2024-04-26 11:47 URL: https://kb.cefor.ifes.edu.br/index.php?action=artikel&cat=17&id=38&artlang=pt-br

#### GLPI

Autor: : Sérgio Sant'Anna de Sá Última atualização: 2015-10-06 18:14

> Página 3 / 3 (c) 2024 administrador <sistemas.cefor@ifes.edu.br> | 2024-04-26 11:47 URL: https://kb.cefor.ifes.edu.br/index.php?action=artikel&cat=17&id=38&artlang=pt-br